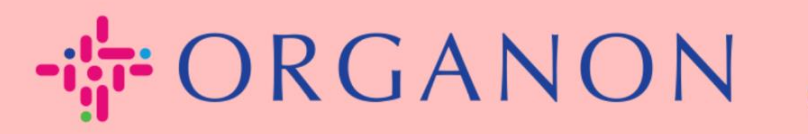

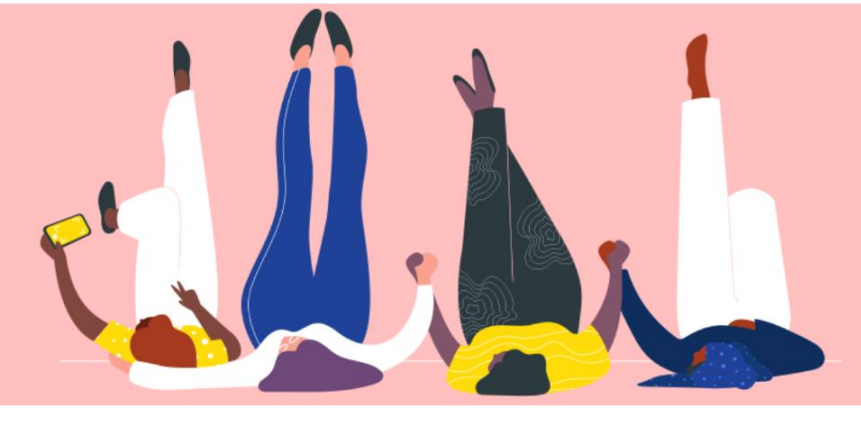

## COUPA 가입 방법

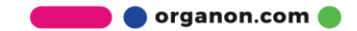

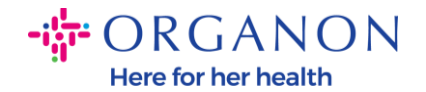

## Coupa 에 등록하는 방법

Coupa Supplier Portal (CSP) 은 공급업체가 Coupa 를 사용하는 고객과 쉽게 비즈니스를 수행할 수 있는 무료 도구입니다.

CSP 에 등록하는 방법에는 두 가지가 있습니다. 고객으로부터 초대를 받거나 Coupa Supplier Portal, Coupa Supplier Portal (coupahost.com)로 이동하여 "가입"을 선택할 수 있습니다. 등록 절차를 시작하려면 이메일에 있는 링크를 클릭하세요. 아직 받지 못하셨다면 vendor.onboarding@organon.com 에 초대를 요청하세요. 회사에서 이 초대를 받은 첫 번째 사용자인 경우 관리자 권한이 할당되므로 회사의 다양한 사용자를 어떻게 설정할지 고려해야 합니다.

| Log in Sign up                      |
|-------------------------------------|
| Sign up for your free Coupa account |
| Work Email Address                  |
| Enter Work Email Address            |
| Company Name                        |
| Enter Company Name                  |
| Sign Up                             |

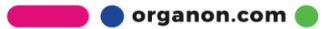

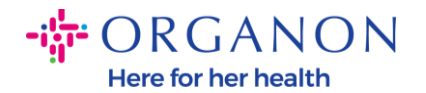

## 이메일을 통해 고객으로부터 초대를 받으면 링크를 클릭하면 Coupa 내의 고객별 등록으로 이동됩니다. Coupa 계정을 설정하려면 "Coupa 가입"을 선택하여 등록하거나 초대를 전달하여 조직의 다른 사람을 초대하십시오

| Organon UAT                                                                                                    |                                    |  |  |  |  |  |
|----------------------------------------------------------------------------------------------------|------------------------------------|--|--|--|--|--|
| Organon UAT Registration Instructions - Action Required                                                                                                    |                                    |  |  |  |  |  |
|                                                                                                    | Powered by                         |  |  |  |  |  |
| Hello Supplier,                                                                                                    |                                    |  |  |  |  |  |
| We handle all our business spend electronically in order to prevent lost documents and make sure you are paid on time. Within the next 48 hours, click the button below to register your account. If you company, send this request to the appropriate person by using the forward link. | J are not the right person at your |  |  |  |  |  |
| Note: not registering in a timely manner may impact your ability to do business with us. Let us know if you are unable to register for any reason.                                                                                                    |                                    |  |  |  |  |  |
| Namrata Deshmukh<br>Organon UAT                                                                                                    |                                    |  |  |  |  |  |
| Join Coupa Forward this invitation                                                                                                    |                                    |  |  |  |  |  |
| Overview Learn more about the<br>Coupa Supplier Portal     Need Help? Answers to common<br>questions and issues     Coupa Info Learn more about how<br>companies use Coupa                                                                                                    |                                    |  |  |  |  |  |
| <i>≸</i> "≩rouna                                                                                                    |                                    |  |  |  |  |  |

2. 등록을 시작하려면 비밀번호를 생성하라는 메시지가 표시됩니다.

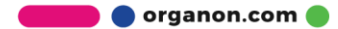

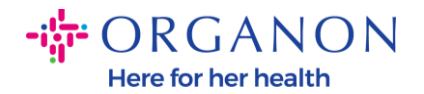

## **Create an Account**

organon-uat is using Coupa to transact electronically and communicate with you. We'll walk you through a quick and easy setup of your account with organon-uat so you're ready to do business together.

| Business Name                  |                                          |  |
|--------------------------------|------------------------------------------|--|
| 000100203- Test                |                                          |  |
| our legal business name (c     | or legal personal name if an individual) |  |
| Email                          |                                          |  |
|                                |                                          |  |
| First Name                     | * Last Name                              |  |
| First Name<br>Test             | • Last Name<br>Test                      |  |
| First Name<br>Test<br>Password | Last Name Test Confirm Password          |  |

Use at least 8 characters and include a number and a letter.

I accept the Privacy Policy and the Terms of Use

Create an Account

Already have an account? LOG IN

Forward this to someone

 개인 정보 보호 정책 및 이용 약관을 읽고 검토하십시오. 본 약관에 동의하고 동의하시면 체크 박스를 클릭하세요.

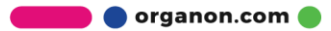

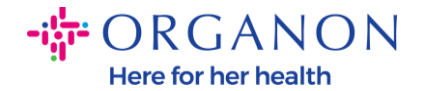

I accept the Privacy Policy and the Terms of Use

4. 다음으로 저는 로봇이 아닙니다 상자을 클릭하세요.

5. 제출 또는 계정 만들기를 클릭하세요.

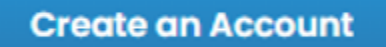

**참고:** 2 단계 인증에 대한 알림을 받을 수 있습니다. 이는 선택 사항이며 필수 사항은 아닙니다.

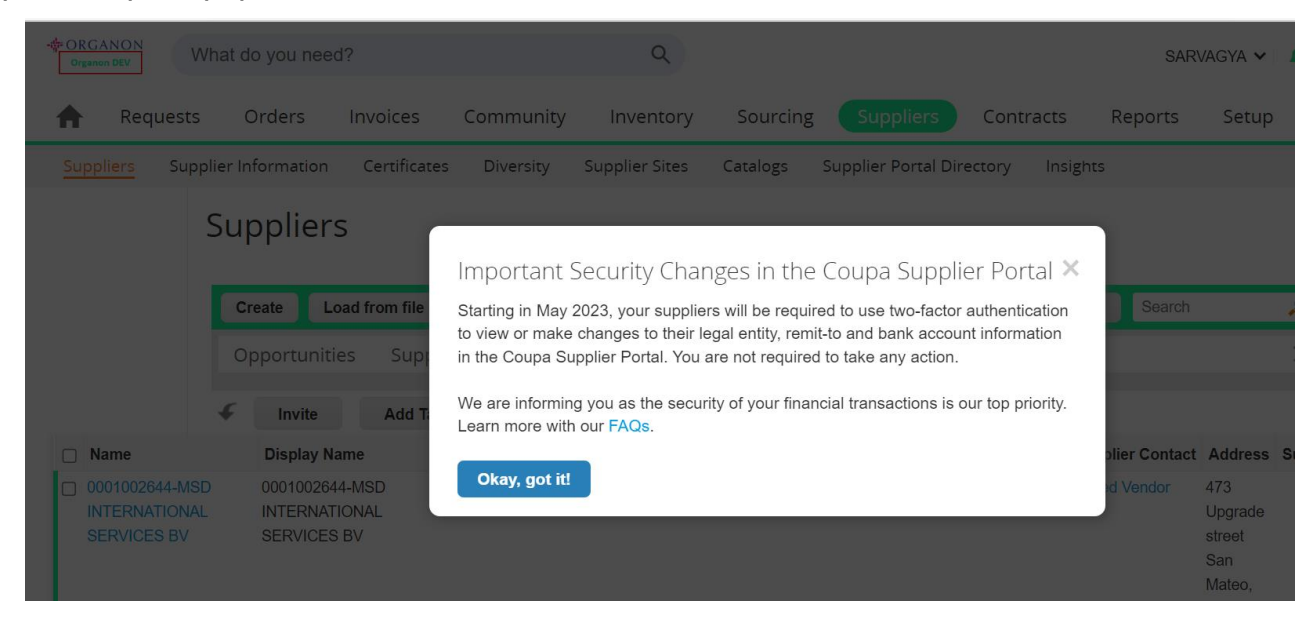

- 6. 비즈니스 계정을 만드세요. 빨간색 별표 \*로 표시된 필수 항목을 모두 작성하세요.
- **참고:** 회사명란에 회사명을 영문으로 입력해주세요

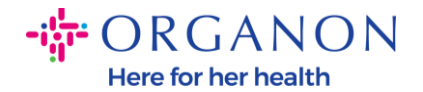

- a. 인보이스 발신지, 지불 위치(송금 대상) 및 배송 위치 체크박스가 기본적으로 선택됩니다. 이러한 기능에 대해 다른 주소를 사용하려면 체크박스를 취소 하십시오.
- **b.** SFTP 또는 CXML 로 인보이스를 제출하려면 체크박스 (고급 인보이스 발행)을 선택하세요.
- c. 언어 및 세금 국가 선택(선택 사항) 다음을 누르세요.

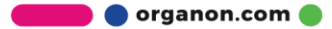

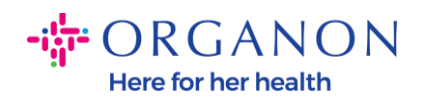

| - ORGANON                      |                                                                                               | Powered By 🗱 |
|--------------------------------|-----------------------------------------------------------------------------------------------|--------------|
| Basics                         | Cc                                                                                            |              |
| Tell us a                      | about your business 🥑                                                                         |              |
| * Company Name                 | Test                                                                                          |              |
| Website                        | Your official registered company name                                                         |              |
| * Country/Region               | United States 🗸                                                                               |              |
| * Address Line 1               | 1999 W 190th Street                                                                           |              |
| Address Line 2                 |                                                                                               |              |
| * City                         | Torrance                                                                                      |              |
| State                          | California                                                                                    |              |
| * Postal Code                  | 90504                                                                                         |              |
| Also use this address as       | Invoice-from location Must match your official registered company address                     |              |
|                                | Pay to location (Remit-To)                                                                    |              |
|                                | Ship from location                                                                            |              |
| Advanced invoicing             | We support integration for invoicing (cXML<br>or SFTP) and plan to use it with Organon<br>UAT |              |
| Prefered Invoicing<br>Language | English (US) 🗸                                                                                |              |
| Tax Country/Region             | United States 🗸                                                                               |              |
| Tax ID                         |                                                                                               |              |
|                                | Please newlife only fav identification information that is in                                 |              |

🛑 🔵 organon.com 🔵